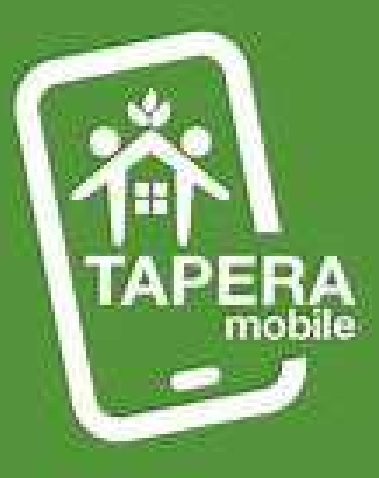

# Panduan Clear Cache Aplikasi SiKasep

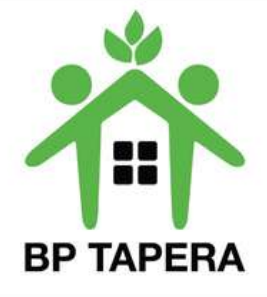

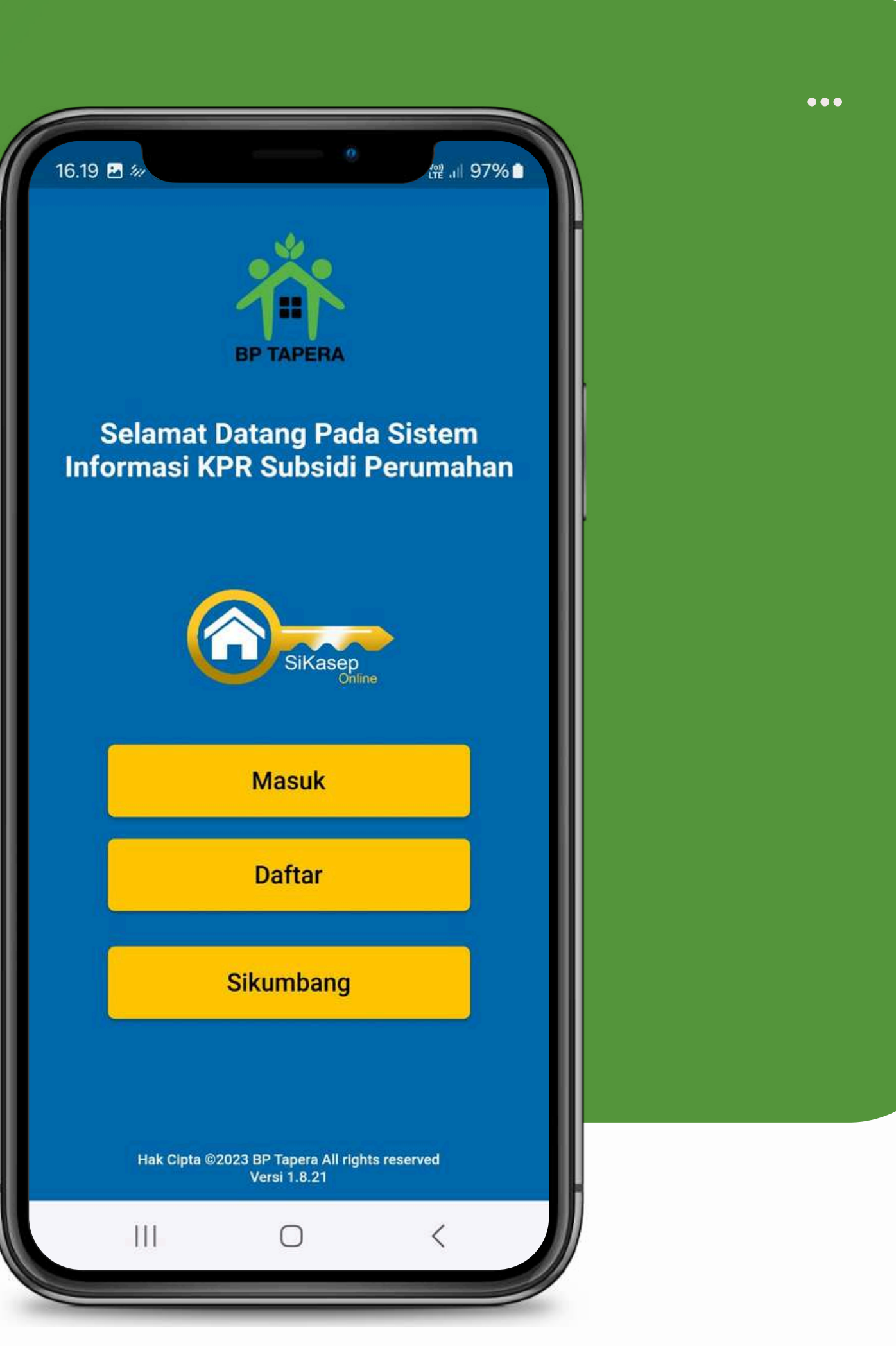

#### CARA 1

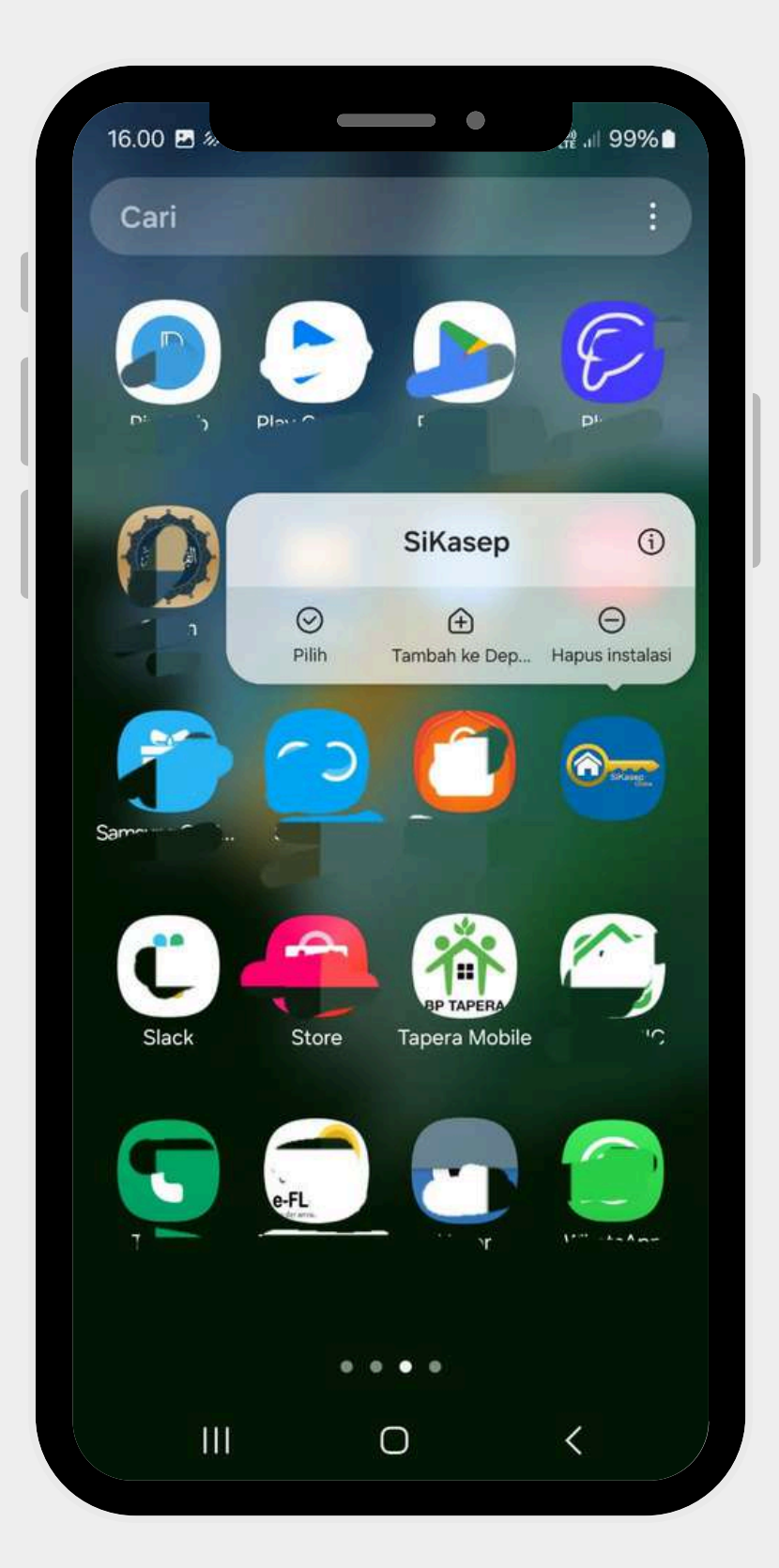

Tekan lama icon aplikasi SiKasep sampai muncul pop up seperti gambar

#### Akses menu informasi Aplikasi

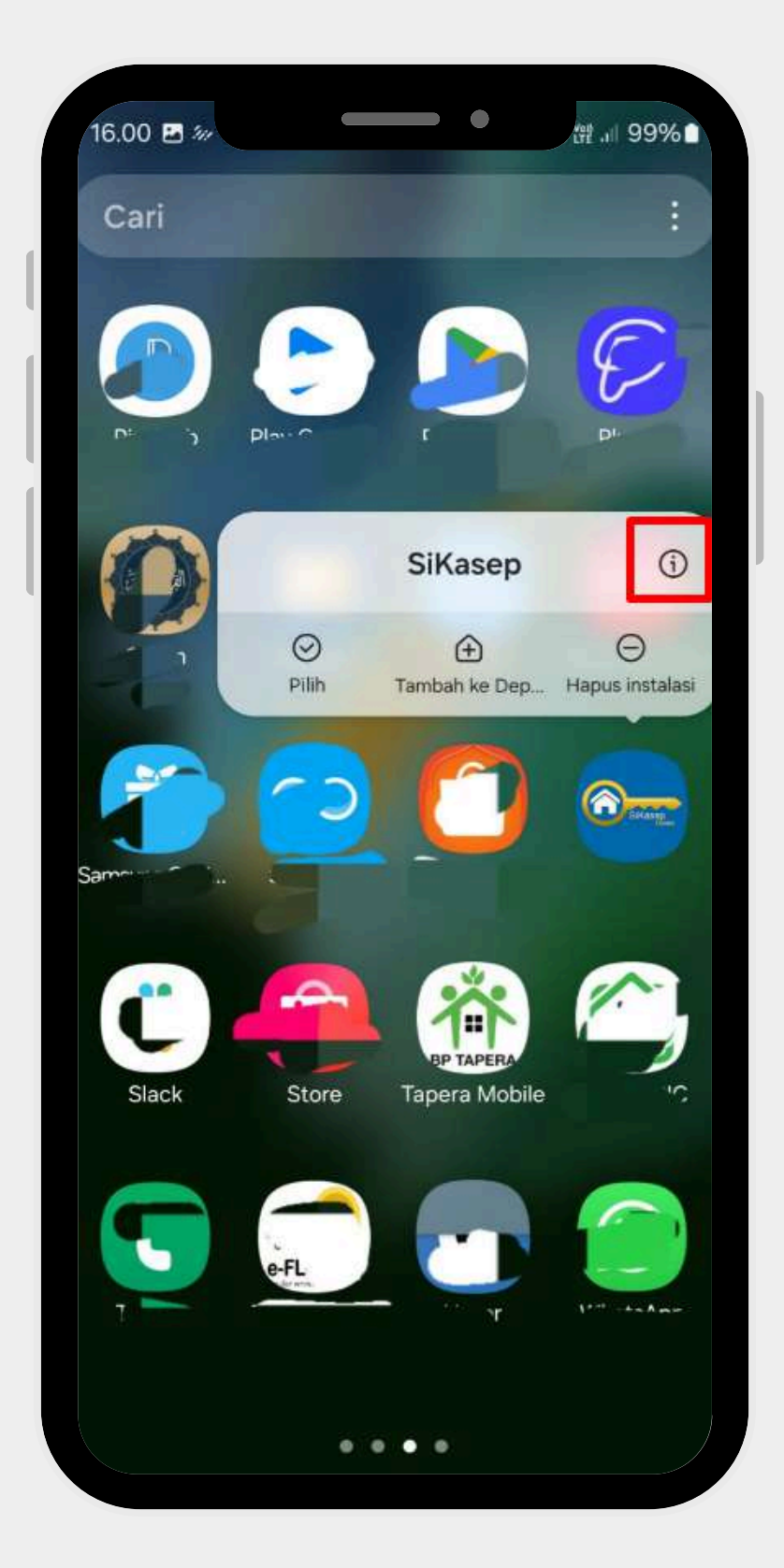

Pilih icon "i" atau informasi

# Akses setting penyimpanan

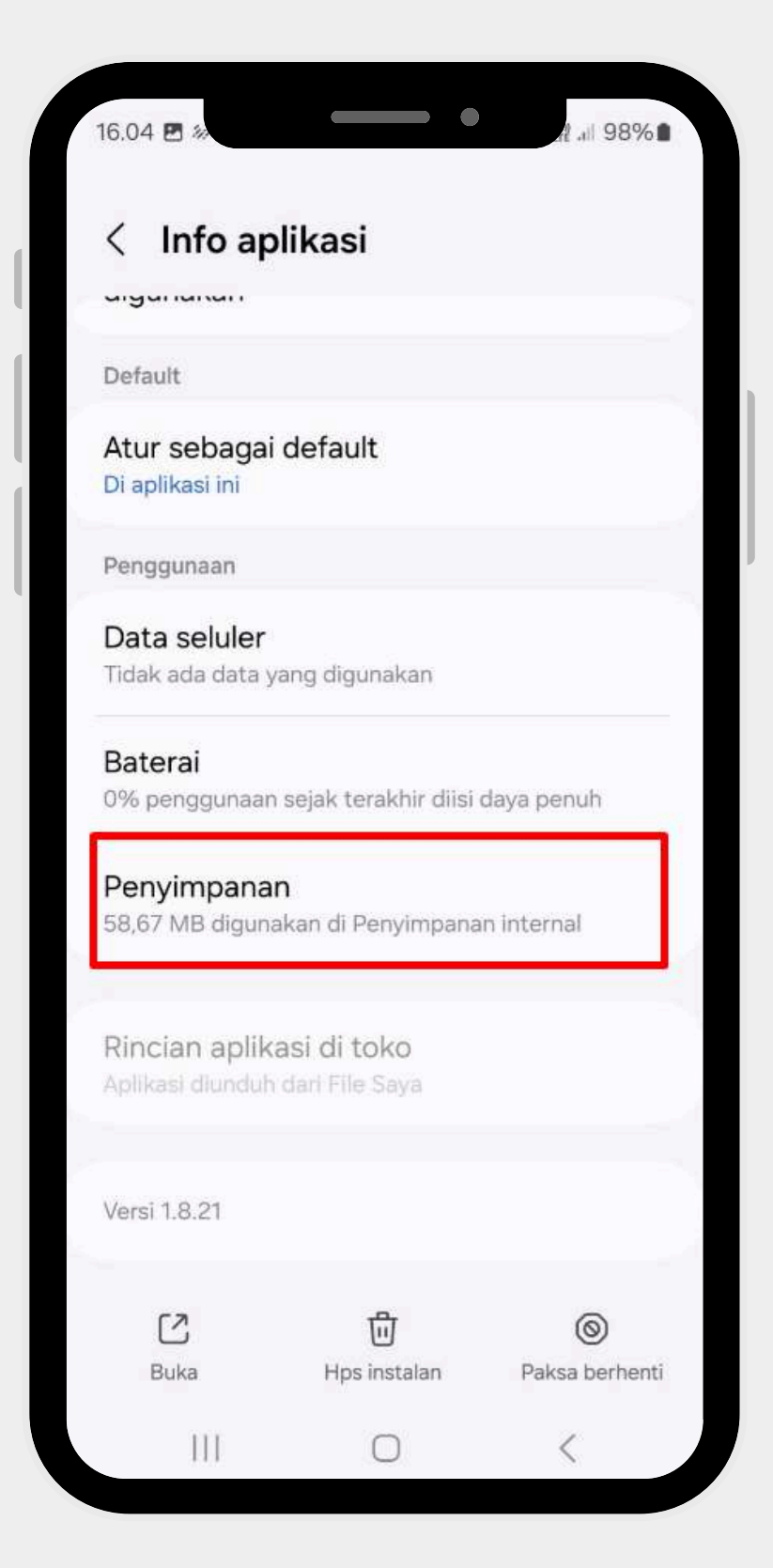

Pada halaman informasi, cari tulisan/setting penyimpanan

# Clear Cache/ Hapus Memori

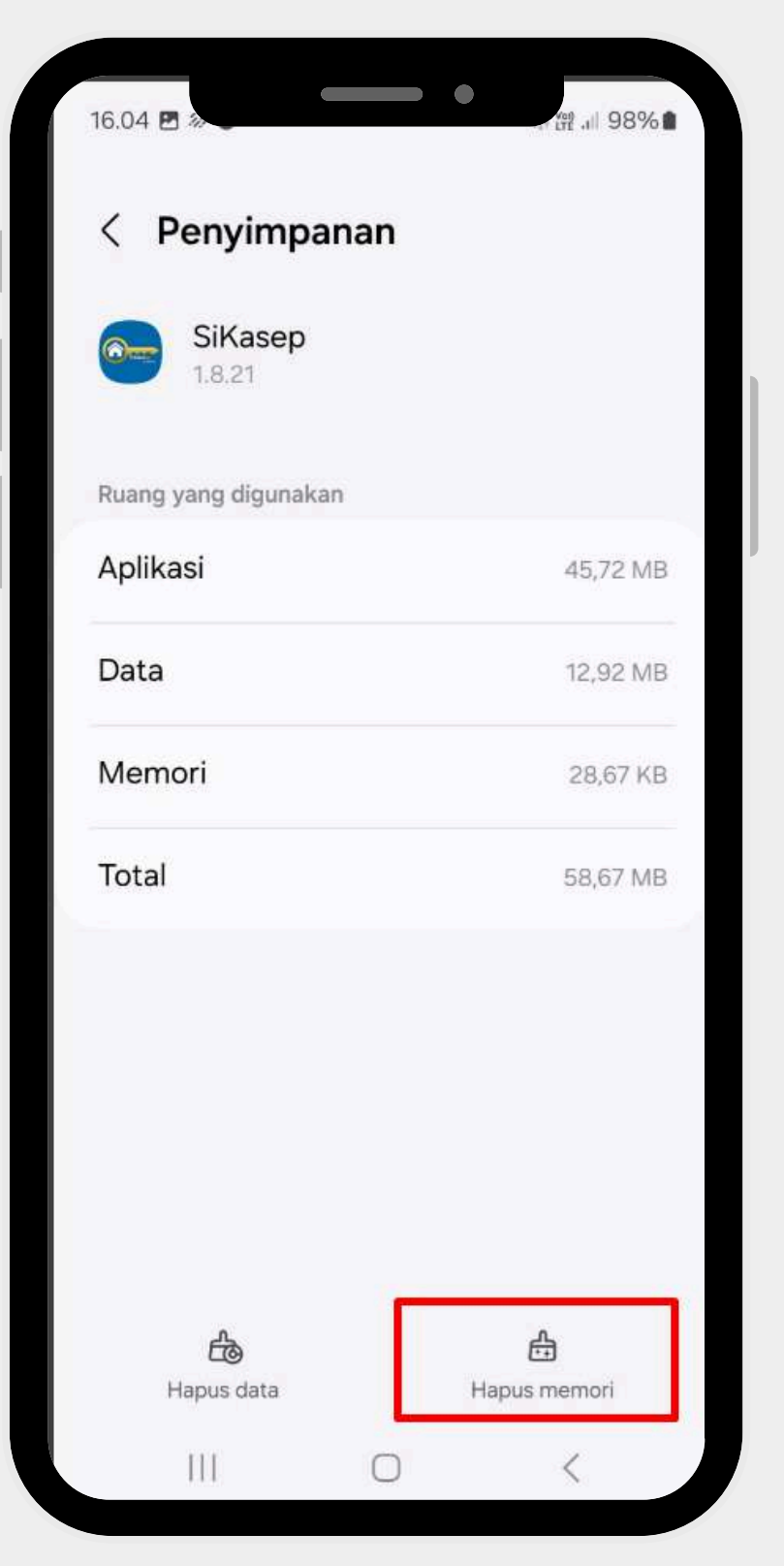

Klik tombol hapus memori , clear cache berhasil dilakukan

# Lakukan login ulang aplikasi

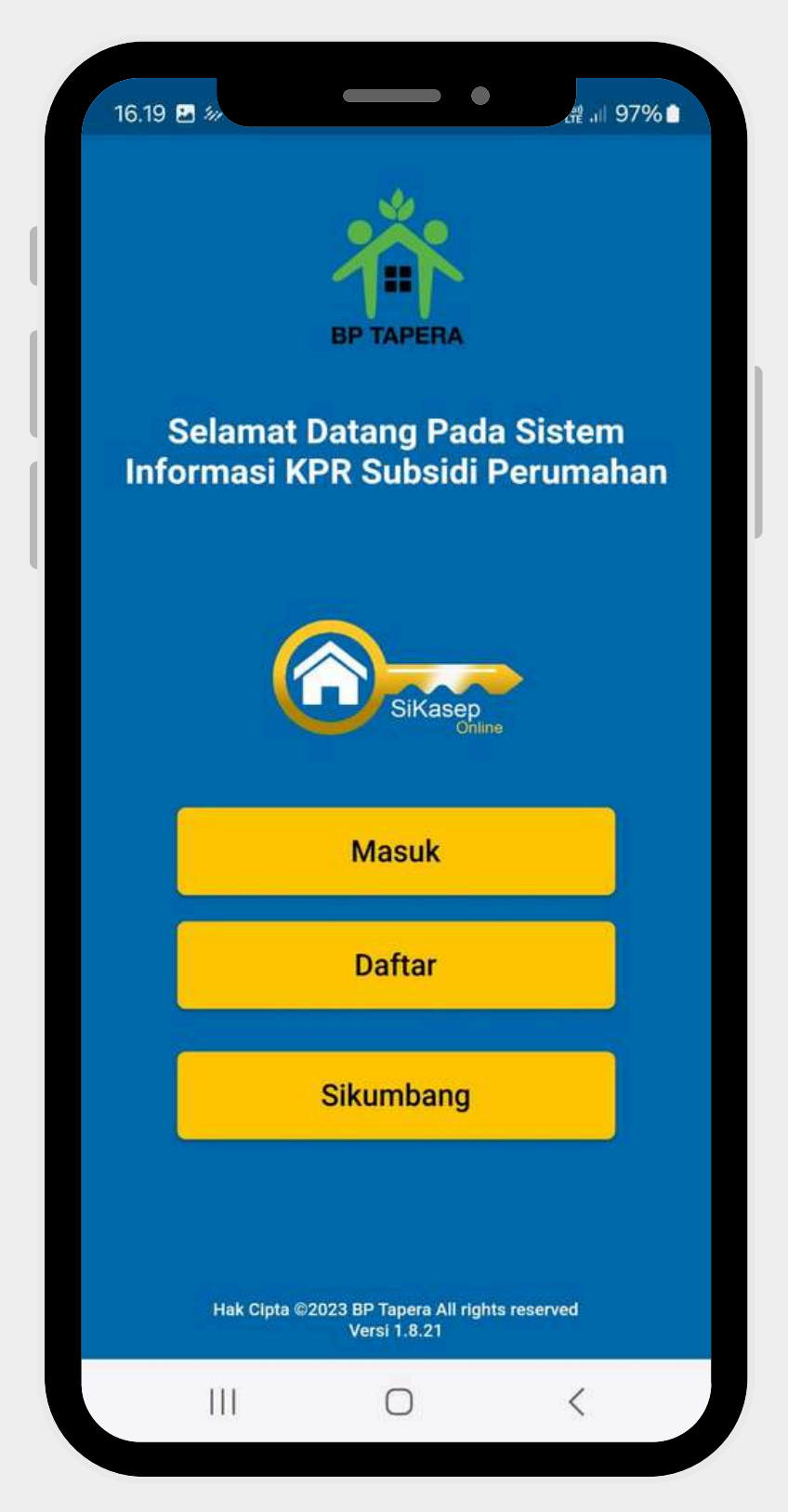

Setelah clear cache, silahkan masuk kembali aplikasi SiKasep

#### CARA 2

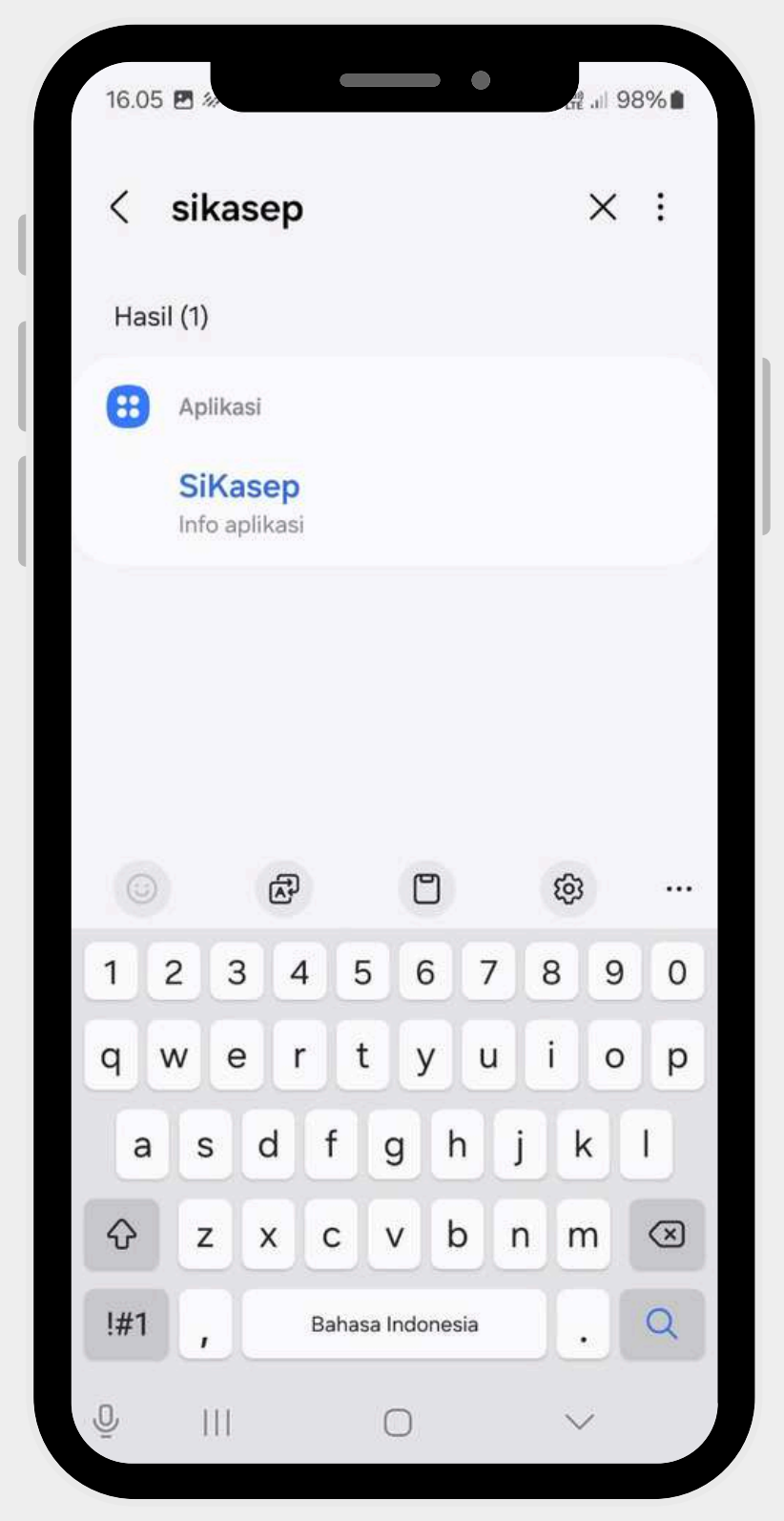

Buka menu pengaturan, ketik/cari Aplikasi SiKasep

#### Akses setting penyimpanan

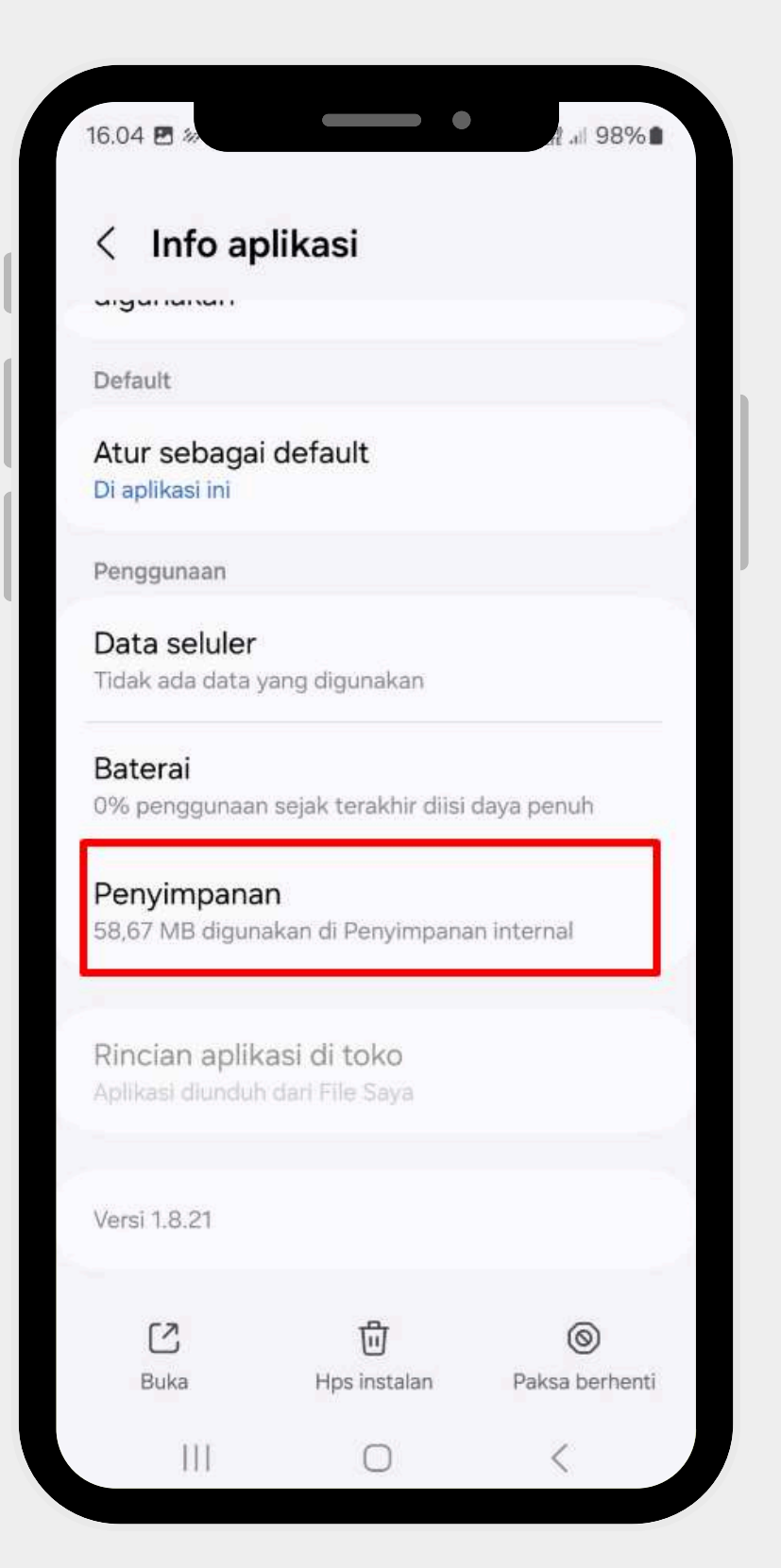

Pada halaman informasi, cari tulisan/setting penyimpanan

# Clear Cache/ Hapus Memori

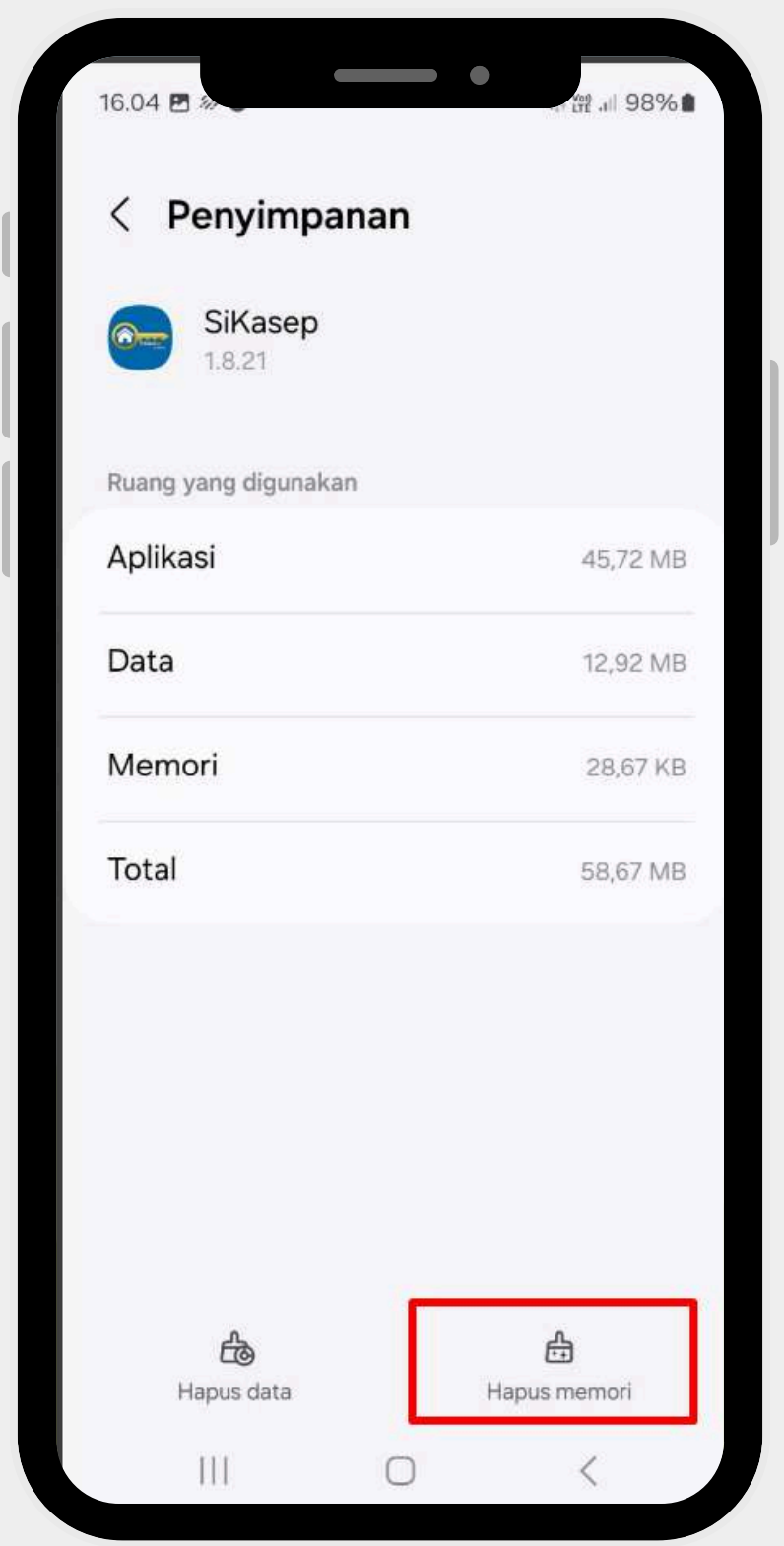

Klik tombol hapus memori , clear cache berhasil dilakukan

### Lakukan login ulang aplikasi

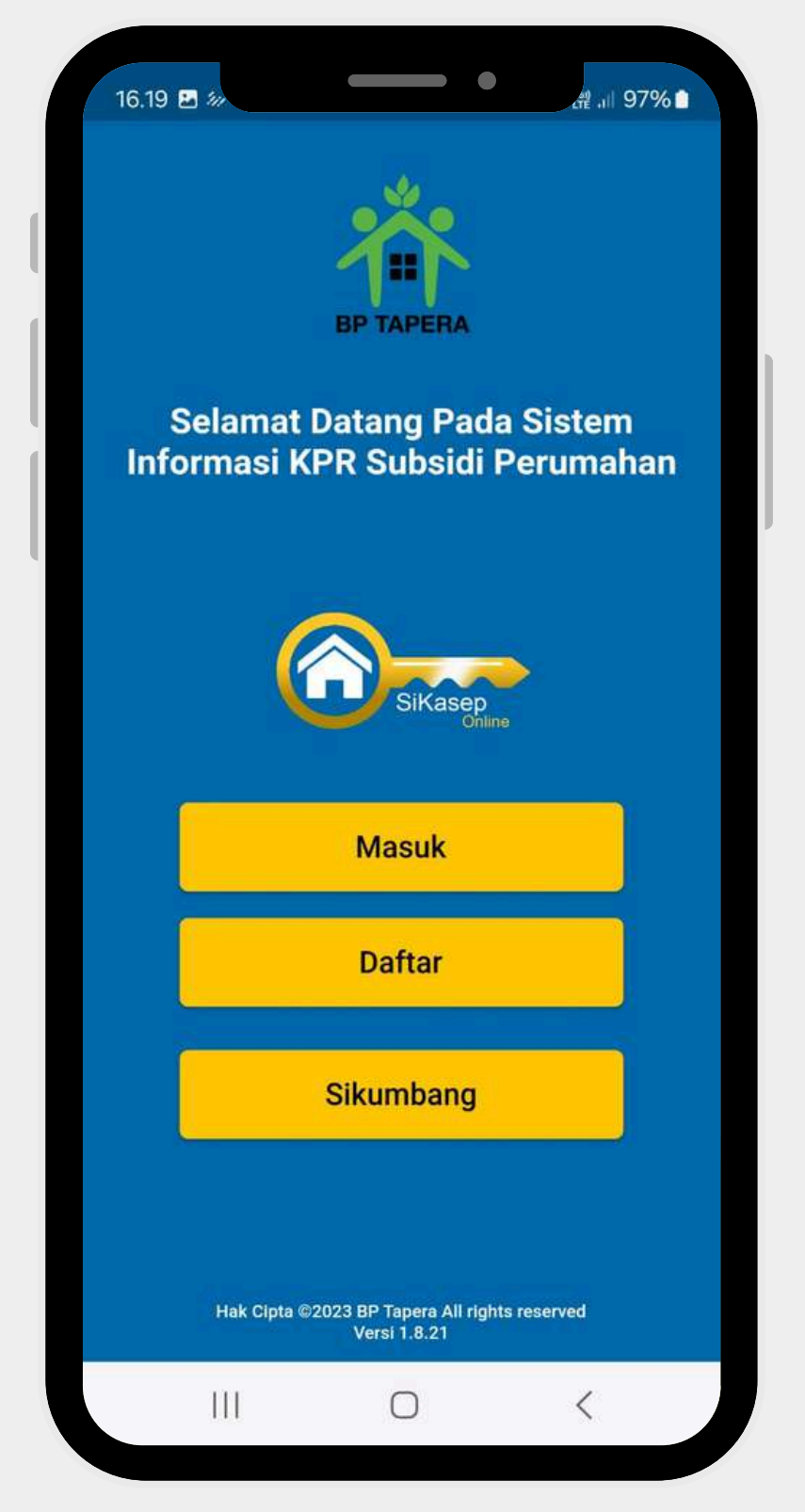

Setelah clear cache, silahkan masuk kembali aplikasi SiKasep

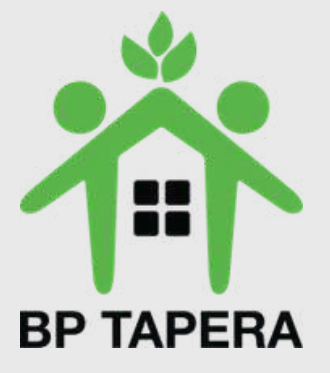

# Selesai